#### инструкция

#### для педагогических работников по подаче заявления посредством портала государственных услуг Российской Федерации «Госуслуги» в целях установления квалификационной категории

Уважаемые педагогические работники, данная инструкция подробно описывает порядок действий при подаче заявления на аттестацию в целях установления квалификационной категории посредством портала государственных услуг Российской Федерации «Госуслуги» (далее – портал «Госуслуги»).

Напоминаем, что для подачи заявления вы должны быть зарегистрированы на портале «Госуслуги» и ваша учетная запись должна иметь статус «Подтвержденная».

#### Обращаем ваше внимание, что заявление подается один раз.

К заявлению в обязательном порядке должны быть прикреплены следующие документы: – копия паспорта гражданина РФ (2-3 стр.);

- копия диплома об образовании (копия диплома о профессиональной переподготовке);

 копия аттестационного листа с предыдущей аттестации либо копия приказа об установлении квалификационной категории / копия трудовой книжки (первая страница и страница с записью об установлении квалификационной категории с указанием реквизита документа) – при наличии квалификационной категории;

– копии документов, подтверждающих личные профессиональные достижения.

## ШАГ 1. Вход в «Личный кабинет»

В правом верхнем углу необходимо нажать на кнопку «Войти» и авторизоваться, заполнив поля «Логин» и «Пароль», указанные ранее при регистрации.

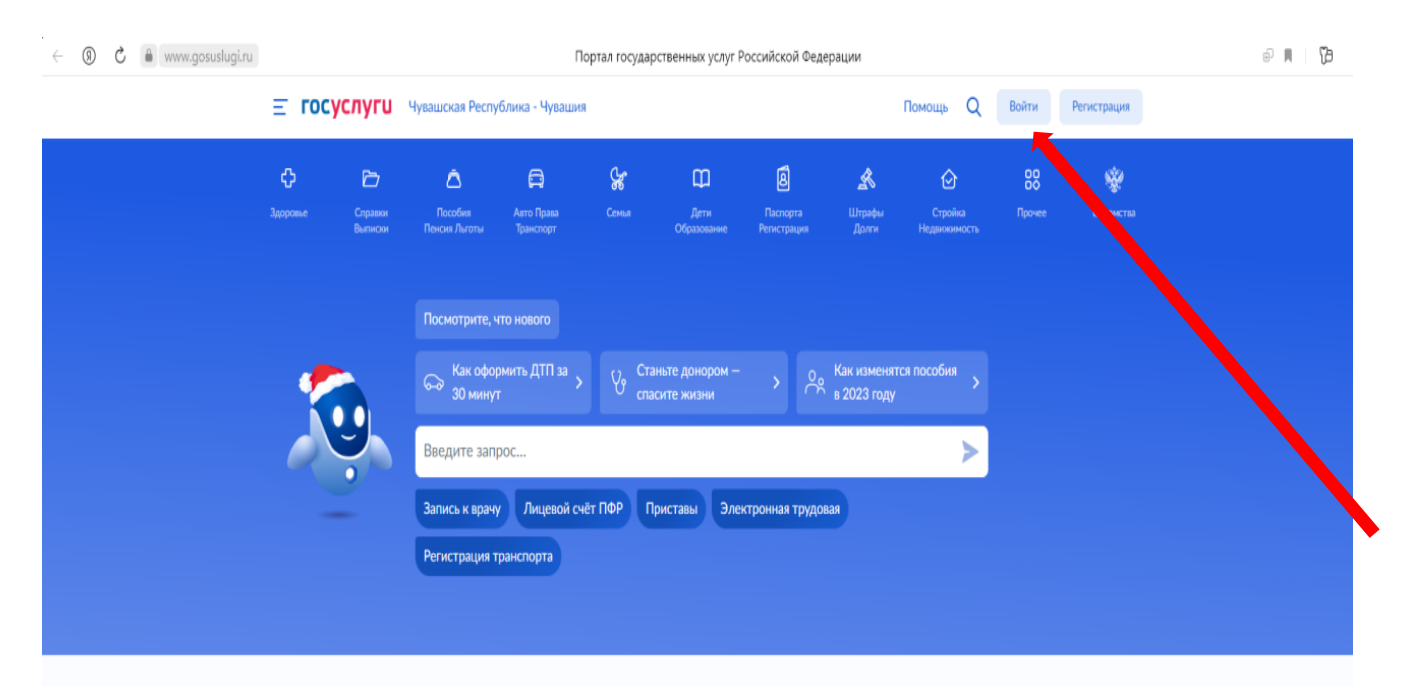

### ШАГ 2. Выбор государственной услуги

После прохождения авторизации необходимо выбрать категорию услуги «Дети. Образование»

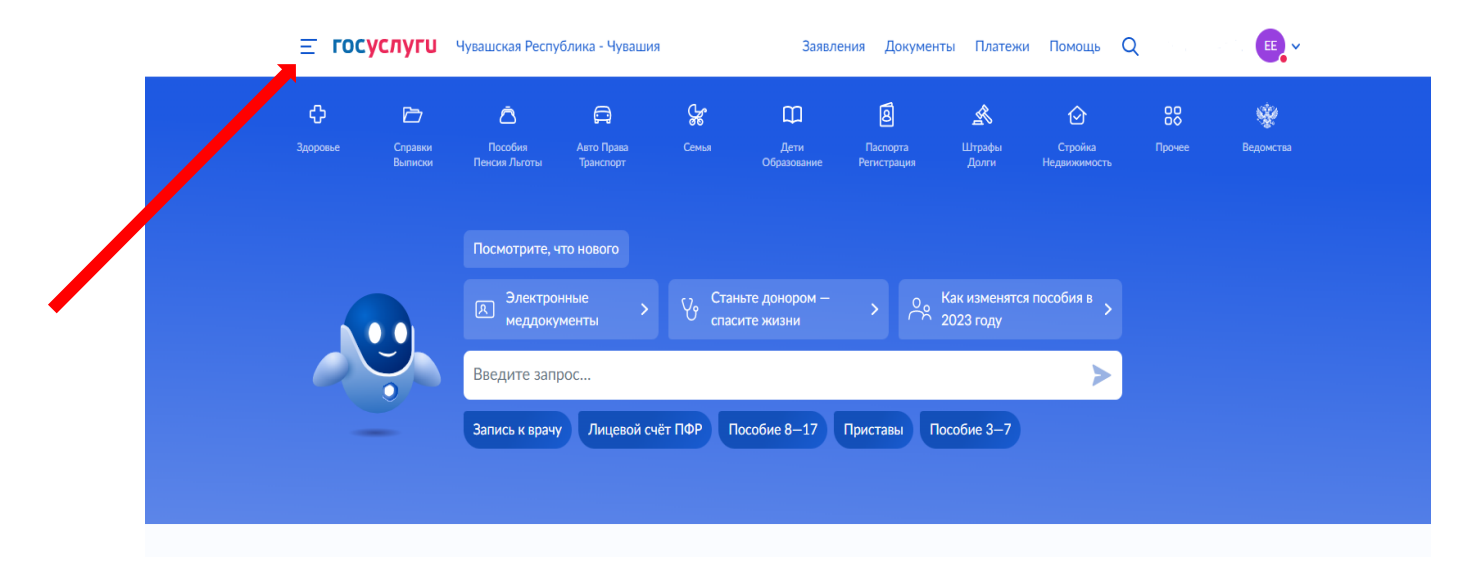

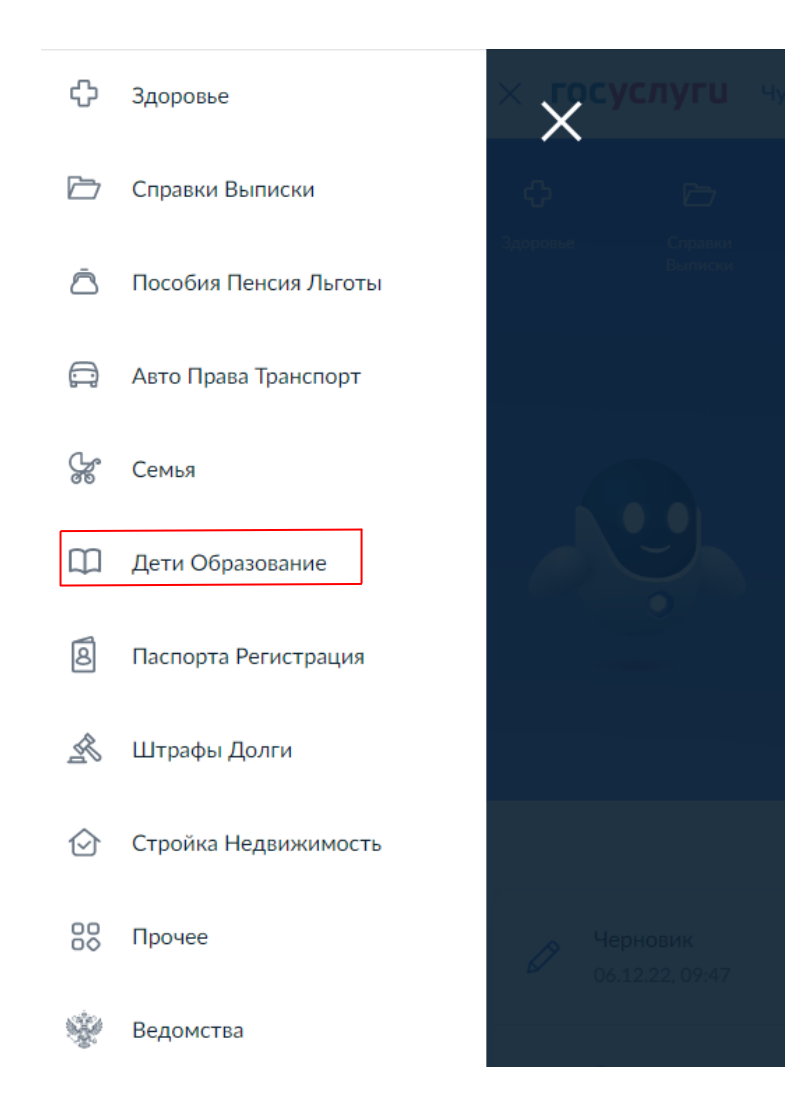

Затем перед вами откроется страница портала, на которой будет представлен перечень доступных электронных услуг. Выбираем услугу «Аттестация педагогических работников» и выполняем переход.

| ¢          | Здоровье              |                                                                               |                                                                                                    |  |
|------------|-----------------------|-------------------------------------------------------------------------------|----------------------------------------------------------------------------------------------------|--|
| Þ          | Справки Выписки       | ПОПУЛЯРНЫЕ УСЛУГИ                                                             | УСЛУГИ ДЛЯ <b>ЧУВАШСКОЙ РЕСПУБЛИКИ</b>                                                             |  |
|            |                       | Поступление в вуз                                                             | Перевод в новую школу и запись в 10 класс                                                          |  |
| ā          | Пособия Пенсия Льготы | Запись в детский сад                                                          | Выплата компенсации части родительской                                                             |  |
| Ē          | Авто Права Транспорт  | Сертификат на материнский капитал                                             | платы за присмотр и уход за детьми в<br>государственных и муниципальных                            |  |
| Gr         | Course                | Ежемесячная выплата женщинам, вставшим<br>на учет в ранние сроки беременности | ооразовательных организациях,<br>находящихся на территории<br>соответствующего субъекта Российской |  |
| 90         | Семья                 | Ежемесячная выплата на детей от 3 до 7                                        | Федерации                                                                                          |  |
|            | Дети Образование      | лет                                                                           | Организация отдыха детей в каникулярное время                                                      |  |
|            |                       | Показать все                                                                  |                                                                                                    |  |
| 8          | Паспорта Регистрация  |                                                                               | Аттестация педагогических работников                                                               |  |
|            |                       |                                                                               | Назначение ежемесячной выплаты на                                                                  |  |
| R          | Штрафы Долги          |                                                                               | содержание ребенка в семье опекуна<br>(попечителя) и приемной семье                                |  |
| $\bigcirc$ | Стройка Недвижимость  |                                                                               |                                                                                                    |  |
|            | Прочее                |                                                                               |                                                                                                    |  |
| Ŷ          | Ведомства             |                                                                               |                                                                                                    |  |
|            |                       |                                                                               |                                                                                                    |  |

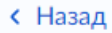

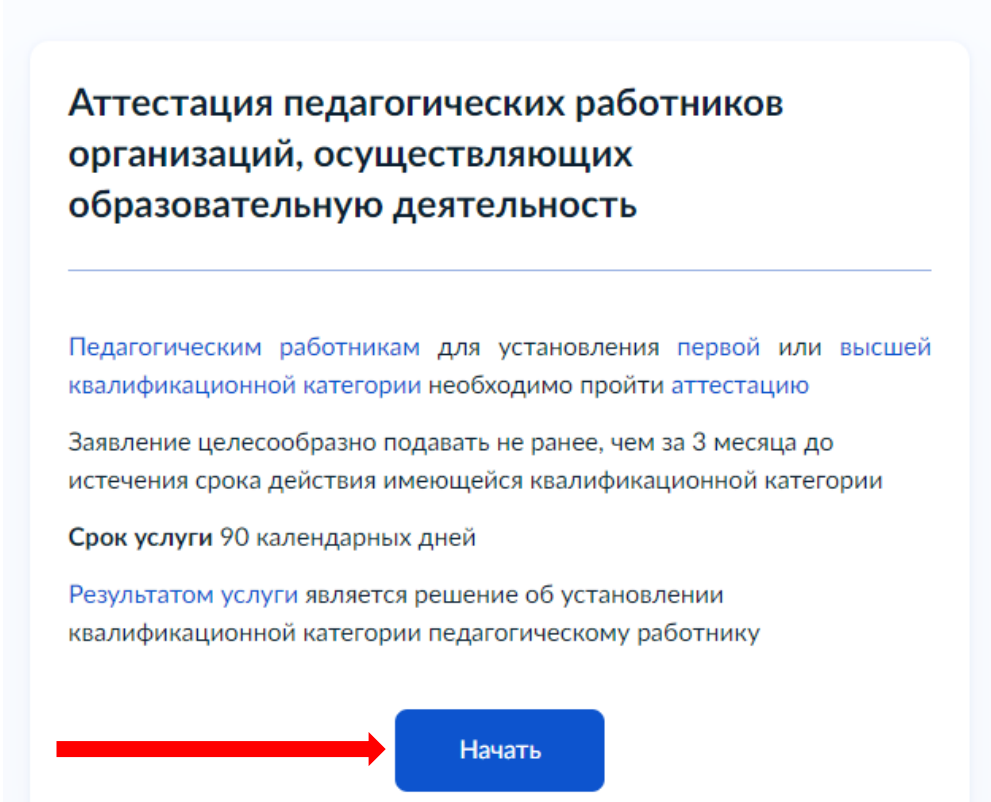

# ШАГ 3. Заполнение формы заявления (сведений о заявителе)

| Сведения о заявителе         |
|------------------------------|
| n en antre e                 |
| Паспорт гражданина РФ        |
| Серия и номер                |
| Дата выдачи                  |
| Кем выдан                    |
|                              |
| Код подразделения            |
| 🖉 Изменить                   |
| Верно                        |
|                              |
| Контактный телефон заявителя |
| Контактный телефон           |
| 🖉 Редактировать              |
|                              |
| Верно                        |
|                              |
| Электронная почта заявителя  |
| Электронная почта            |
| 🖉 Редактировать              |
| Верно                        |
|                              |

| Адрес регистрации заявителя |
|-----------------------------|
| Адрес                       |
| > Уточнить адрес            |
| 🗌 Нет дома 📄 Нет квартиры   |
|                             |
| Верно                       |

Далее предлагается 2 варианта предоставления государственной услуги. Вам необходимо выбрать один вариант, выполнить переход и продолжить оформление заявления.

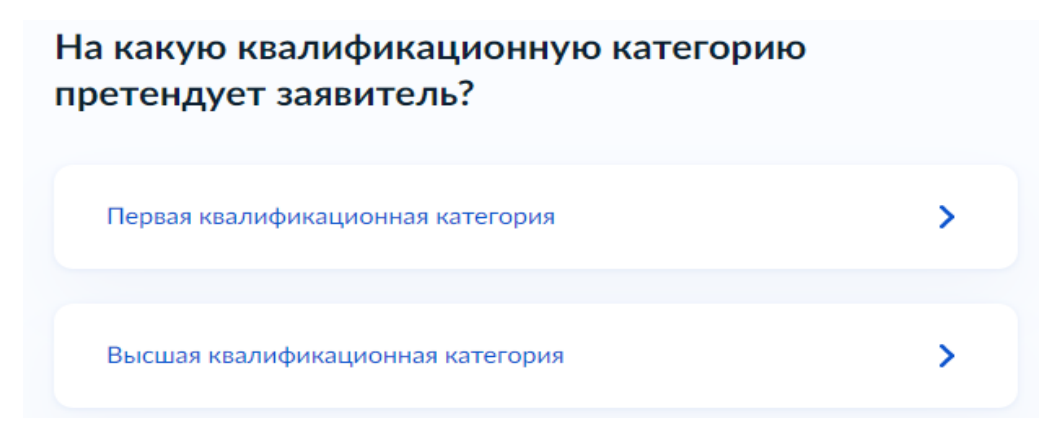

Если ранее была установлена первая или высшая квалификационная категория, то обязательно необходимо внести реквизиты решения об установлении квалификационной категории.

Номер решения – номер приказа об установлении квалификационной категории.

Дата – дата приказа об установлении квалификационной категории.

Наименование органа, принявшего решения — Министерство образования и молодежной политики Чувашской Республики.

| Укажите реквизиты решения об установлении<br>квалификационной категории                                                         |                             |   |  |  |
|----------------------------------------------------------------------------------------------------|-----------------------------|---|--|--|
| Подать заявление на высшую категорию можно не ранее чем через два года<br>после присвоения первой категории по той же должности |                             |   |  |  |
| Номер решения                                                                                                    | Дата                        |   |  |  |
|                                                                                                    |                             | Ē |  |  |
|                                                                                                    | Дата установления категории |   |  |  |
| Наименование органа, приня                                                                                                    | вшего решение               |   |  |  |
|                                                                                                    |                             |   |  |  |
|                                                                                                    |                             |   |  |  |
|                                                                                                    |                             |   |  |  |
|                                                                                                    | Далее                       |   |  |  |

Следующий шаг – внесение сведений о месте работы и занимаемой должности.

В поле **«Место работы»** необходимо указать наименование организации в соответствии с Уставом.

**Недопустимо** указывать наименование организации следующим образом: СОШ № 3 (отсутствует правовая форма учреждения, месторасположение организации).

**Пример указания сведений об организации:** муниципальное бюджетное общеобразовательное учреждение «Средняя общеобразовательная школа № 3» города Чебоксары Чувашской Республики.

В поле «Должность» необходимо указать должность и преподаваемый предмет.

Пример: учитель русского языка и литературы, преподаватель математики.

| ажите све                     | дения о мест          | ге рабо     | ты и должі        | ности |
|-------------------------------|-----------------------|-------------|-------------------|-------|
| Место работы                  |                       |             |                   |       |
|                               |                       |             |                   |       |
| Укажите наимено               | зание организации в с | соответстви | 1 с Уставом       |       |
| Должность                     |                       |             |                   |       |
|                               |                       |             |                   |       |
| Укажите занимае<br>аттестацию | 1ую должность, по ко  | торой заяви | тель желает пройт | и     |
|                               |                       |             |                   |       |
|                               | I                     | Іалее       |                   |       |
|                               |                       |             |                   |       |

## ШАГ 4. Загрузка пакета документов

К заявлению в обязательном порядке должны быть прикреплены следующие документы:

– копия паспорта гражданина РФ (2-3 стр.);

- копия диплома об образовании (копия диплома о профессиональной переподготовке);

 копия аттестационного листа с предыдущей аттестации либо копия приказа об установлении квалификационной категории / копия трудовой книжки (первая страница и страница с записью об установлении квалификационной категории с указанием реквизита документа) – при наличии квалификационной категории;

– копии документов, подтверждающих личные профессиональные достижения.

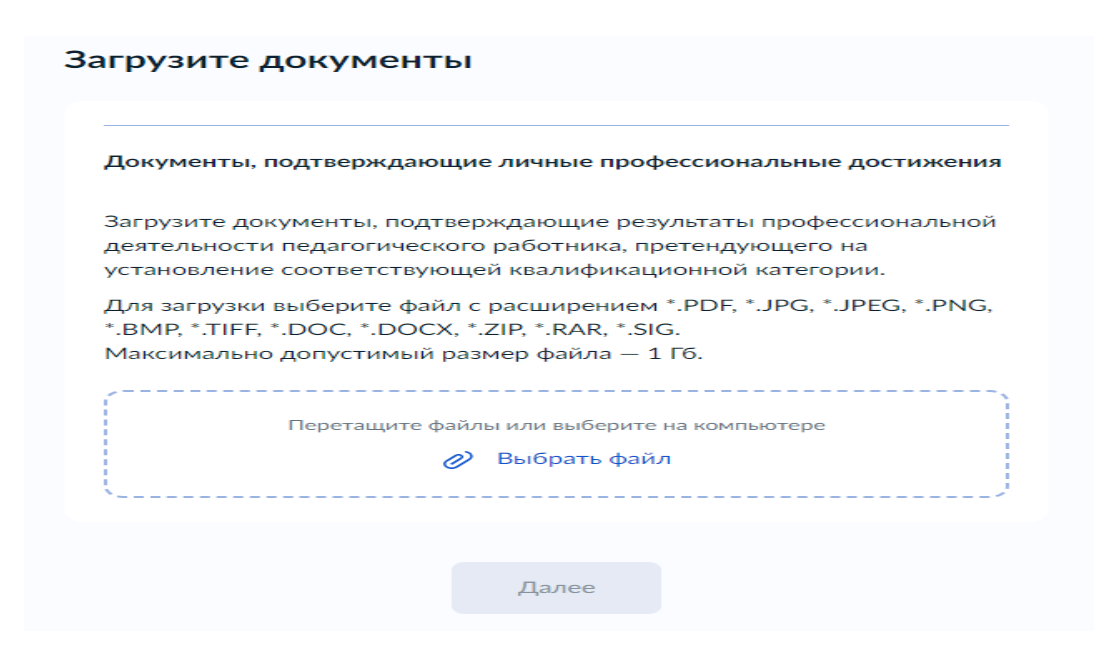

Все загружаемые файлы должны иметь соответствующее наименования.

#### Пример:

| Докум                              | енты, подтверждающие личн                                                                        | ые профессиональны                                              | ые достижения                    |
|------------------------------------|--------------------------------------------------------------------------------------------------|-----------------------------------------------------------------|----------------------------------|
| Загруз<br>деяте <i>л</i><br>устанс | ите документы, подтверждаю<br>выности педагогического работ<br>вление соответствующей квал       | щие результаты прос<br>ника, претендующег<br>ификационной катег | фессиональной<br>°о на<br>°ории. |
| Для за<br>*.ВМР,<br>Макси          | грузки выберите файл с расши<br>*.TIFF, *.DOC, *.DOCX, *.ZIP, *.F<br>мально допустимый размер фа | ирением *.PDF, *.JPG,<br>&AR, *.SIG.<br>айла — 1 Гб.            | *.JPEG, *.PNG,                   |
| PDF                                | Паспорт<br>Посмотреть Скачать                                                                    | 0.2 M6                                                          | Удалить                          |
| PDF                                | Диплом об образовании<br>Посмотреть Скачать                                                      | 0.2 M6                                                          | Удалить                          |
| PDF                                | Аттестационный лист<br>Посмотреть Скачать                                                        | 0.2 M6                                                          | Удалить                          |
|                                    | Перетащите файлы или в                                                                           | выберите на компьютер                                           | e                                |
|                                    | 🧷 Выбра                                                                                          | ать файлы                                                       |                                  |

#### ШАГ 5. Выбор подразделения по предоставлению государственной услуги

На данном этапе оформления заявления необходимо выбрать подразделение – Министерство образования и молодежной политики Чувашской Республики.

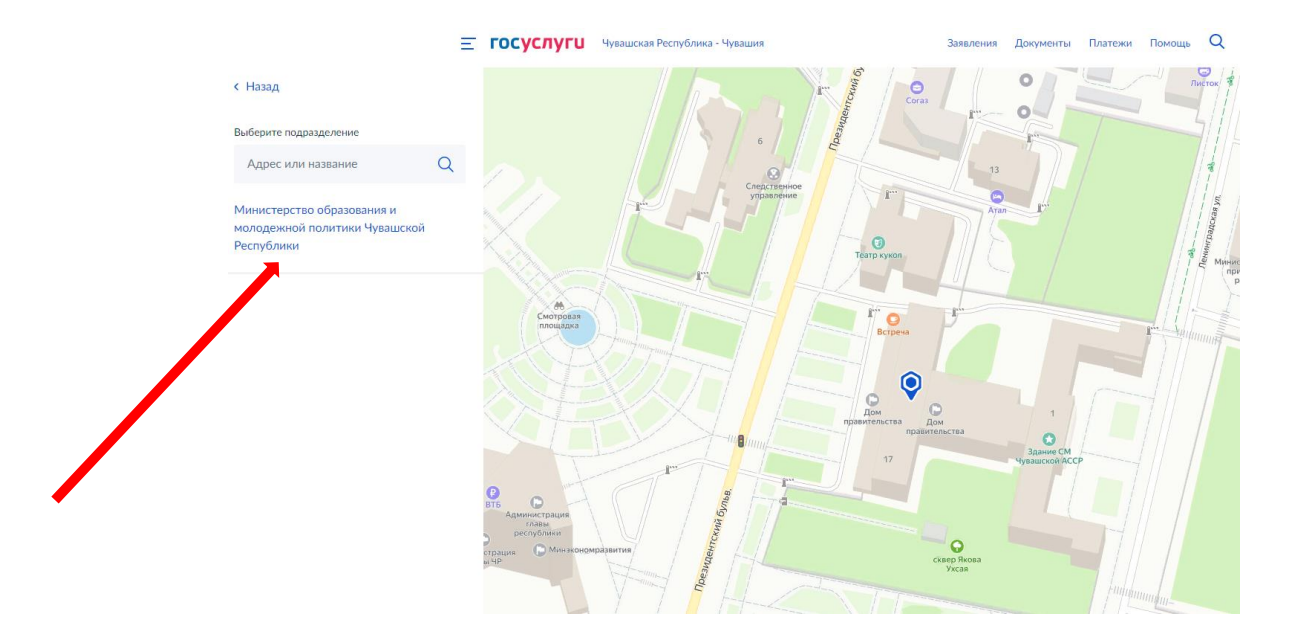

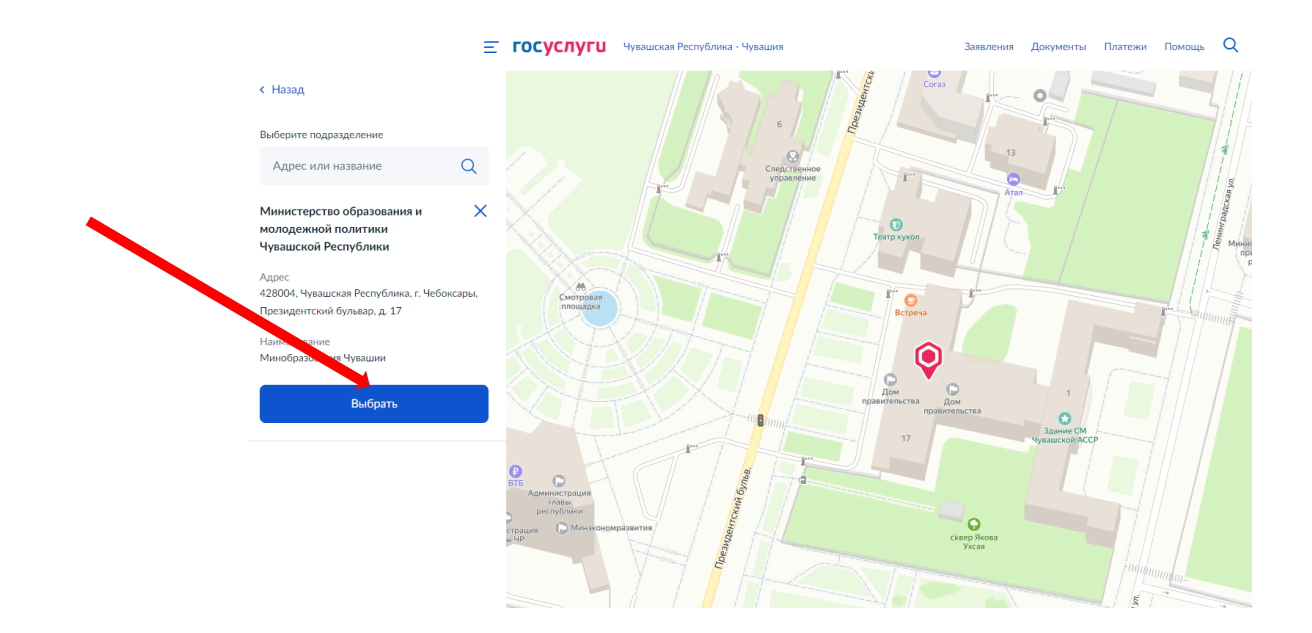

Следующий шаг — указать способ получения результата предоставления услуги и нажать на кнопку **«Подать заявление»**.

| Укажите способ получения результата<br>предоставления услуги                                                                                             |
|----------------------------------------------------------------------------------------------------|
| Электронный результат предоставления услуги будет предоставлен в<br>Ваш личный кабинет на ЕПГУ.<br>Получить дополнительно результат на бумажном носителе |
| Подать заявление                                                                                                    |

Обращаем ваше внимание, что заявление будет считаться успешно поданным, после того как система присвоит вашему заявлению идентификационный номер, благодаря которому, вы сможете отслеживать его статус.

В личном кабинете портала «Госуслуги» в разделе «Уведомления» вы сможете контролировать ход рассмотрения вашего заявления.

Уважаемые заявители, в случае возникновения вопросов, связанных с подачей заявления посредством портала «Госуслуги», просим обращаться к специалистам отдела аттестации БУ ЧР ДПО «Чувашский республиканский институт образования» Министерства образования и молодежной политики Чувашской Республики по телефону: 8 (8352) 58-47-46